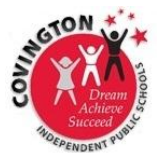

## **COVINGTON CIITS ~ 100 Day Enrollment Reports**

- From the home screen, hover over School & District Data and select Custom Reports.
- 2. Select Build a Custom Report with All Students.
- 3. Select School Enrollment.
- For the filter, leave any type, any school, and any grade if you want run a report for the district. Otherwise, select the appropriate info for the report you want.

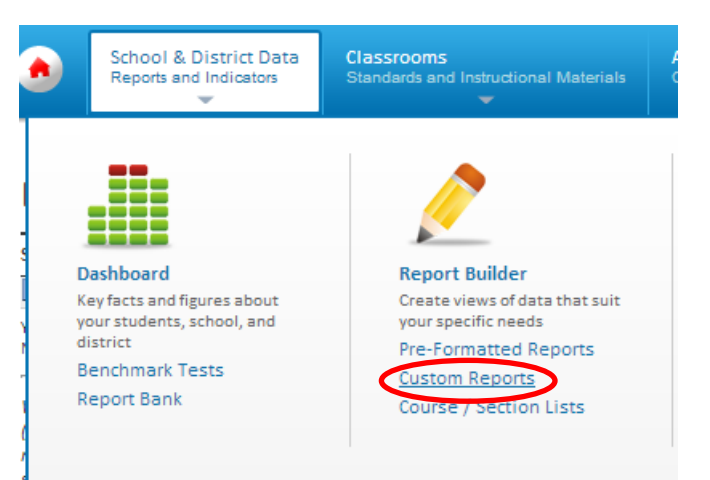

- 5. Select Total Enrollment and the correct year range, 2012-2013.
- 6. Next to Number of Days Enrolled, for At Least enter 100. Leave At Most blank.
- 7. Check **YES** under *Most Recent Enrollment*.
- 8. Click Go to View Options in the top right corner of the screen.

## Custom Reports: Select Report Type and Data

| Student Set: 5,854 Students                | Report Type & Data: now defining                          |                                                                                                    |  |  |  |  |
|--------------------------------------------|-----------------------------------------------------------|----------------------------------------------------------------------------------------------------|--|--|--|--|
| Student Set Details  Betraction all verses | No report data selections have been                       |                                                                                                    |  |  |  |  |
| No filters have been defined.              | defined.                                                  |                                                                                                    |  |  |  |  |
| Select the Type of Analysis Repor          | t                                                         | Finished Defining?                                                                                                   |  |  |  |  |
| Standardized Assessment                    | 1. Select where and in which grade students are enrolled. | Go to Viewing Options                                                                                                |  |  |  |  |
| School Enrollment                          | School Type:<br>Any School Type                           |                                                                                                    |  |  |  |  |
| Program Enrollment                         | School:                                                   | Number of Days Enrolled:<br>At Least 100 At Most                                                                     |  |  |  |  |
| Course/Section Enrollment                  | Grade:                                                    | Most Recent Enrollment (for the selected year):<br>Ves<br>Lunch Status:<br>Homeroom Teacher:<br>Any Homeroom Teacher |  |  |  |  |
| Reset Selections                           | 2. Enter the enrollment timeframe.                        |                                                                                                    |  |  |  |  |
|                                            | School Enrollment:                                        |                                                                                                    |  |  |  |  |
|                                            | Cartent Enrollment     All students enrolled in:          | Withdrawal Reason: Any Withdrawal Reason                                                                             |  |  |  |  |
|                                            | 2012-2013                                                 | Want to search for a specific number? Set your At Least an<br>At Most as the same number.                            |  |  |  |  |
|                                            |                                                           |                                                                                                    |  |  |  |  |
| -                                          |                                                           |                                                                                                    |  |  |  |  |

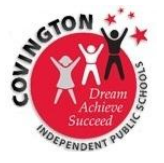

## **COVINGTON CIITS ~ 100 Day Enrollment Reports**

- 9. On the *Viewing Options* page, set the columns to **Grade-Level** and check the box next to *Divide* this report into multiple pages, one for each: **School**
- 10. Run Report!

| Define Rows and Columns: | Paging:                                               |
|--------------------------|-------------------------------------------------------|
| Columns:<br>Grade Level  | Divide this report into multiple pages, one for each: |
| Sub-Columns:             | School                                                |
| Rows:                    | Finished Defining?                                    |
| Sub-Rows:                | Run Report                                            |

## **Interactive Report:**

The report is nice. You can click the **drop-down** window to switch between schools. You can also click on the **number of students** under each grade to see a list of students.

| School En               | nrollment Analysis Report (School b                                                                                                    | y Grade I | Level)          |              |                      |   |                                                                                           |
|-------------------------|----------------------------------------------------------------------------------------------------|-----------|-----------------|--------------|----------------------|---|-------------------------------------------------------------------------------------------|
| School: G               | Glenn O Swing Elementary<br>Biggs Early Childhood Education Ctr<br>Covington Adult High School<br>Glenn O Swing Elementary<br>Holmer High School                                                           | Pre       | vious Vie<br>04 | ew • 1<br>50 | Next View<br>05<br>6 | 5 |                                                                                           |
| This rept Jo<br>Li<br>S | Holmes Angli School<br>Holmes Middle School<br>ohn G Carlisle Elementary<br>.atonia Elementary School<br>Winth District Elementary<br>Sixth District Elementary School<br>(ransformational Learning Center | es        |                 |              |                      |   | Gives you a list of students.<br>Each student can be clicked<br>to see their academic and |
|                         | ransionnational Learning Center                                                                                                    |           |                 |              |                      |   | demographic information.                                                                  |